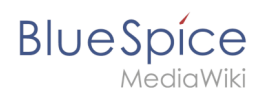

| 1. NutzerHandbuch:VisualEditor          | . 2 |
|-----------------------------------------|-----|
| 2. NutzerHandbuch:VisualEditor/Bilder   | . 9 |
| 3. NutzerHandbuch:VisualEditor/Dateien  | 16  |
| 4. NutzerHandbuch:VisualEditor/Tabellen | 19  |

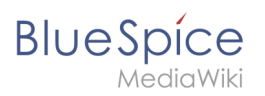

# 5.6 VisualEditor

| 1 Was ist VisualEditor?                                 | . 3 |
|---------------------------------------------------------|-----|
| 2 Textbearbeitung                                       | . 3 |
| 3 Externe Inhalte einfügen                              | . 4 |
| 4 Typisch Wiki!                                         | . 4 |
| 5 MediaWiki Referenz                                    | . 5 |
| 6 Hinweise und Tipps                                    | . 5 |
| 6.1 Textformatierung                                    | . 5 |
| 6.2 Einfügen spezieller Inhalte                         | . 6 |
| 6.3 Seitenoptionen                                      | . 8 |
| 7 Troubleshooting: Visuelle Bearbeitung ist deaktiviert | . 9 |

# Was ist VisualEditor?

Eines der wichtigsten Werkzeuge zum Einfügen und Formatieren von Inhalten in BlueSpice ist VisualEditor. Dieser visuelle Editor basiert auf der MediaWiki Erweiterung VisualEditor. Mit diesem ausgeklügelten Editor lassen sich Seiten schnell und übersichtlich mit den verschiedensten Inhalten füllen.

Beim Erstellen oder Bearbeiten einer Seite ist man gleich im visuellen Bearbeitungsmodus. Wer mit der Codesprache von MediaWiki ("WikiText") vertraut ist, kann über die Funktion "Editor wechseln" bequem umschalten:

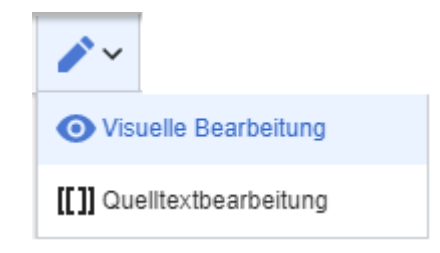

## Textbearbeitung

Typische Textformatierungen wie **fett**, *kursiv*, oder Textfarbe sind bereits während der Texteingabe möglich. Wenn Sie mit der Maus Text formatieren, sehen Sie im Anschluß ein Minimenü mit den wichtigsten Formatierungselementen. Mit einem Klick kann die gewünschte Formatierung ausgewählt werden. Dies ist besonders schnell, wenn man zum Beispiel die Textfarbe ändern will:

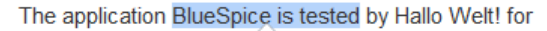

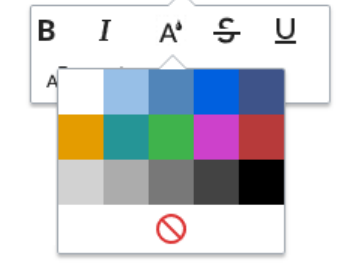

Das Minimenü erscheint nur im Textfluß, nicht wenn ein ganzer Absatz markiert ist. Beachten Sie daher z.B. bei Aufzählungspunkten, dass Sie nur den Text selbst auswählen und nicht die ganze Zeile. Ansonsten wird die Absatzformatierung "hinter den Kulissen" mit ausgewählt und das Minimenü erscheint daher nicht.

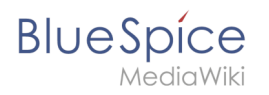

Wenn Sie mehrere Formatierungen gleichzeitig anwenden wollen, geht das über Tastaturkürzel oft am schnellsten. Um Text zum Beispiel fett und kursiv anzuzeigen, markieren Sie den Text und drücken Sie die Tastenkombinationen Strg+b (für das Englische "**bold**") und Strg+i (für "*italics*"). Auch ein Link lässt sich schnell über Strg+k einfügen. Ein erneutes Drücken von Strg+b hebt den Fettdruck wieder auf. Mehrere Formatierungen lassen sich nach der Textauswahl über Strg+M kombiniert entfernen.

Alle Editor Funktionen, für die es Tastaturkürzel gibt, sind entsprechend gekennzeichnet.

**Hinweis:** Eine komplette Liste der Tastaturkürzel finden Sie unter "Tastaturkürzel" im Hilfemenü des Visual Editors (dem Fragezeichen-Menüpunkt).

## Externe Inhalte einfügen

Viele typische Seitenelemente wie Bilder, Dateien und Tabellen können Sie über das "Einfügen" Menü in Ihre Seite einbinden.

Wenn Sie mehr zum Einfügen dieser Elemente erfahren möchten, öffnen Sie die entsprechende Hilfeseite:

- Bilder
- Dateien (PDF, xls, doc, ...)
- Tabellen
- NutzerHandbuch:Vorlagen

### **Typisch Wiki!**

Einige Funktionen im Menü "Einfügen" sind aus der traditionellen Textverarbeitung wenig bekannt, sind aber ganz typisch für die Arbeit mit einem Wiki. Daher werden Sie hier kurz vorgestellt. Tiefer eintauchen können Sie auf den jeweiligen Einzelseiten:

- **Kommentar:** Fügen Sie Kommentare in die Seite ein. Diese sind nur im Quelltext sichtbar.
- **Magisches Wort:** Wiki Funktionen wie Unterschrift, Wörterzähler, Kategorienbaum oder sogar Prozessdiagramme mit draw.io lassen sich als "magisches Wort" integrieren.
- **Deine Unterschrift:** Funktioniert nur auf Seiten, die Unterschriften erlauben. Seiten im Namensraum "Seiten" gehören nicht dazu.
- Galerie: Eine schlichte Bildergalerie kann so manchen Prozessablauf sinnvoll unterstützen.
- **Codeblock:** Programmiercode wird hier sauber in Codeblocks formatiert dargestellt, optional mit Zeilenangaben.
- Einzelnachweisliste:
- Chemische Formel:
- Math Formel: Es öffnet sich ein Editor zum Eingeben einer mathematischen Formel. Mehr Info auf MediaWiki

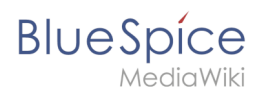

# MediaWiki Referenz

Da der visuelle Editor eine Standard MediaWiki Erweiterung ist, können Sie auch eine komplette Dokumentation der Funktionalität auf MediaWiki lesen.

Hier im BlueSpice Helpdesk geben wir daher nur kurze Hinweise und Tipps zur Nutzung des Editors.

## **Hinweise und Tipps**

Der visuelle Editor ist für die Bearbeitung von Webseiten optimiert. Daher hat er genau die Funktionen, die bei der Erstellung einer Wiki Seite immer wieder gebraucht werden. Die einheitliche Formatierung durch VisualEditor unterstützt so die Lesbarkeit Ihrer Wiki Inhalte.

Im BlueSpice Editor stehen folgende Optionen zur Verfügung:

### Textformatierung

|                                | Textformatierung                                                                                                    |
|--------------------------------|----------------------------------------------------------------------------------------------------|
| Undo-Funktion                  | Linker Pfeil: Letzte Aktion rückgängig machen (ausgegraut: es gibt noch keine<br>letzte Aktion)<br>Rechter Pfeil: Letzte Aktion wiederherstellen (ausgegraut: es gibt noch<br>nichts zum Wiederherstellen)                                                                                                    |
| Absatzformatierung<br>Absatz 🗸 | Hier kann Text als Überschrift oder bestimmter Absatztyp definiert werden.<br><i>Hinweis:</i> Wenn Sie in einer Tabelle arbeiten, ändern sich die Optionen<br>entsprechend (Inhaltszelle und Überschriftszelle):                                                                                                    |
| Zeichenformatierung            | <ul> <li>Falls vor dem Klicken auf das "<i>A</i>" und auf eine Schaltfläche kein Text ausgewählt worden ist, wird der Text ab der aktuellen Position des Cursors entsprechend formatiert.</li> <li>(Mehr Info auf MediaWiki)</li> <li>Wenn kein Text ausgewählt wurde, bevor der Hyperlink Dialog geöffnet wurde, wird der Link mit einer Nummer generiert:</li> </ul> |
| Hyperlink einfügen             |                                                                                                    |

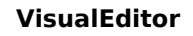

# BlueSpice

ര

Zitat

Zitat 🗸

Struktur

Ξ

#### Textformatierung

[1] Um die Hyperlink-Beschreibung nachträglich zu ändern, klicken Sie einfach auf den Link, um das Bearbeitungsmenü zu öffnen. In einer Tabelle müssen Sie eventuell erst auf die Zelle doppelklicken und dann noch einmal auf den Hyperlink klicken.

Das Zitat-Menü dient dazu, Verweise (auch Einzelnachweise oder Fußnoten genannt) innerhalb des Textes einzufügen.

| Einfügen | spezieller | Inhalte |
|----------|------------|---------|
|----------|------------|---------|

| Einfügen spezieller Inhalte |                                                                                                    |  |
|-----------------------------|----------------------------------------------------------------------------------------------------|--|
| Menü Einfügen               | Über das Menü "Einfügen" können Sie verschiedene Medien (Bilder,<br>Videos) und Textformate einfügen:                                                                                        |  |
| Medien                      | Einfügen von Bildern und Videos                                                                                                    |  |
| Medien                      | (Details auf MediaWiki)                                                                                                    |  |
| Vorlagen                    | Eine Vorlage in die Seite einbinden.                                                                                                    |  |
| Vorlage                     |                                                                                                    |  |
| Tabellen                    | Tabellen sind ein wichtiges Werkzeug, um Seiten ansprechend zu                                                                                                    |  |
| Tabelle                     | formatieren. Wir haben viele Tipps zur richtigen Nutzung von Tabellen.                                                                                                    |  |
| Kommentar                   | Kommentare sind für Leser nicht sichtbar, sondern nur im<br>Bearbeitungsmodus. Ein Kommentar kann überall auf einer Seite<br>eingefügt werden. Der Kommentar kann durch Anklicken bearbeitet |  |
| Kommentar                   | werden. Und so sieht ein Kommentar aus:                                                                                                    |  |
| Galerie                     |                                                                                                    |  |

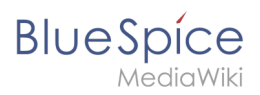

|                              | Einfügen spezieller Inhalte                                                                                                    |
|------------------------------|----------------------------------------------------------------------------------------------------|
| 🗖 Galerie                    | Bilder können mit der Galerie Funktion als Bildersatz kombiniert auf einer Seite dargestellt werden.                                                                               |
| Magisches Wort               | Mit einem "Magischem Wort" können Sie bestimmte Variablen oder<br>sogenannte Verhaltensschalter in Ihrer Seite einbinden. Zum Beispiel<br>können Sie die Wortzahl anzeigen lassen: |
| Magisches Wort               | Mehr zur Funktion "Magisches Wort".                                                                                                    |
|                              | Übersicht aller Magic Words im visuellen Editor.                                                                                                    |
| Deine Unterschrift           | Diese Option kann nur in Diskussionen verwendet werden. Hiermit                                                                                                    |
| <u>×ℓ</u> Deine Unterschrift | kann an jeder Stelle einer Diskussion die eigene Signatur angefügt<br>werden.                                                                                                    |
| Code-Block                   | Mit Codeblock können verschiedene Code-Beispiele eingegeben                                                                                                    |
| Code-Block                   | werden, wie z.B. in HTML-Syntax. Der Code wird dann ordentlich formatiert dargestellt:                                                                                             |

| <span style="color:red"><br/>roter Text</span> |                                                                        |
|------------------------------------------------|------------------------------------------------------------------------|
| Einzelnachweisliste                            |                                                                        |
| Einzelnachweisliste                            |                                                                        |
| Chemische Formel                               |                                                                        |
| Chemische Formel                               |                                                                        |
| Math-Formel                                    | Es öffnet sich ein Editor zum Eingeben einer mathematischen<br>Formel. |
| ∑ Math-Formel                                  | Mehr Info auf MediaWiki                                                |
| Sonderzeichen                                  |                                                                        |
| Ω                                              |                                                                        |

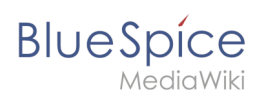

# Seitenoptionen

| Seitenop                 | otionen                                                                                                    |
|--------------------------|----------------------------------------------------------------------------------------------------|
| Optionsmenü              |                                                                                                    |
| $\equiv$                 | Das Optionsmenü erlaubt die Bearbeitung aller<br>Seiteneinstellungen.                                                                                                    |
| Optionen                 | Über diese Schaltfläche können die<br>Seiteneinstellungen und Seiteninformationen<br>innerhalb eines Dialogfensters gleichzeitig<br>aktualisiert werden.                                                                                                    |
| Kategorien               | Hier teilen Sie die Seite den gewünschten<br>Kategorien zu. Die Seite erscheint dann<br>entsprechend auf allen verknüpften<br>Kategorienseiten.                                                                                                    |
|                          | Weiterleitung der Seite: Wenn die Seite<br>weitergeleitet wird, wird der Inhalt der Seite nicht<br>mehr angezeigt, sondern es wird direkt die<br>Zielseite geladen.                                                                                                    |
| Seiteneinstellungen      | Über diese Einstellung kann auch das<br>Inhaltsverzeichnis am Seitenanfang<br>angezeigt oder entfernt werden. Das<br>Inhaltsverzeichnis wird automatisch durch<br>die Überschriften auf der Seite generiert. Ab<br>drei Überschriften erscheint das<br>Inhaltsverzeichnis standardmäßig<br>automatisch. |
|                          | <i>Suchmaschine:</i> Hier kann die Seite von der<br>Indexierung durch die Suchmaschine<br>ausgeschlossen werden.                                                                                                    |
| Erweiterte Einstellungen | <i>Abschnitt einfügen:</i> Einstellung für die                                                                                                    |
| Erweiterte Einstellungen | Schaltfläche in der Kopfleiste.                                                                                                    |
|                          | <i>Anzeigetitel:</i> Hier kann ein Anzeigetitel<br>eingegeben werden (Displaytitle), der vom<br>Seitennamen abweicht.                                                                                                    |
| Sprachen                 |                                                                                                    |
| 文 <sub>A</sub> Sprachen  |                                                                                                    |

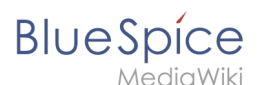

| Seitenop                                        | tionen                                                                                                    |
|-------------------------------------------------|----------------------------------------------------------------------------------------------------|
| Verwendete Vorlagen                             |                                                                                                    |
| Verwendete Vorlagen                             | Zeigt die in der Seite aktiv benutzten Vorlagen.                                                                 |
| Als rechts-nach-links ansehen                   | Unterstützung für Sprachen, die von rechts nach<br>links gelesen werden. Das Anklicken dieser                    |
| ← Als rechts-nach-links ansehen Strg+Umschalt+X | Schaltfläche formatiert den Seitentext<br>rechtsbündig. Erneutes Anklicken setzt den Text<br>wieder linksbündig. |
| Suchen und ersetzen                             | Wörter oder Zeichen können direkt auf der Seite<br>gesucht und ersetzt werden. Über die Schaltfläche             |
| Suchen und Ersetzen Strg+F                      | "Rückgängig machen" kann die Änderung<br>aufgehoben werden.                                                      |

# Troubleshooting: Visuelle Bearbeitung ist deaktiviert

Wenn Ihnen nur die Quelltextbearbeitung angezeigt wird, wenden Sie sich bitte an einen Administrator Ihres Wikis. Folgende Einstellungen müssen in diesem Fall überprüft werden:

- Globale Einstellung über den Konfigurationsmanager
- Einstellungen in der Namensraumverwaltung
- Parsoid Dienst auf dem Server

# 5.6.1 Bilder

| 1 Wie füge ich ein Bild ein?                     | 10 |
|--------------------------------------------------|----|
| 1.1 Einzelheiten                                 | 11 |
| 1.2 Allgemeine Einstellungen                     | 12 |
| 1.3 Erweiterte Einstellungen                     | 13 |
| 2 Wo speichere ich das Bild?                     | 16 |
| 3 Wie groß ist mein Bild?                        | 16 |
| 4 Wie ändere ich ein bereits hochgeladenes Bild? | 16 |

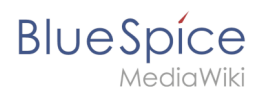

# Wie füge ich ein Bild ein?

Neben Text sind Bilder wohl die wichtigsten Bestandteile typischer Inhaltsseiten. Mit NutzerHandbuch:VisualEditor lassen sich die Bilder hochladen, in die Seite einfügen und formatieren.

Hier klären wir die wichtigsten Fragen beim Einfügen von Bildern mit VisualEditor.

Bilder werden über den Menüpunkt *Einfügen > Medien* eingefügt:

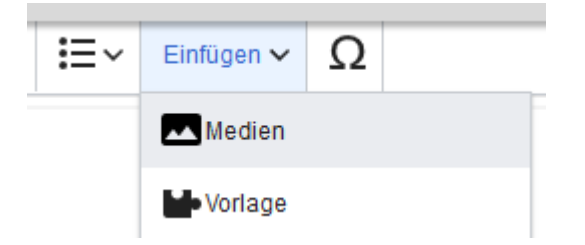

Es öffnet sich das Dialogfenster Medieneinstellungen

Wenn Sie ein neues Bild hochladen, grüßt Sie folgender Hinweis:

"Wenn du diese Datei nicht unter den Richtlinien von [Wikiname] hochladen kannst, schließe bitte diesen Dialog und versuche eine andere Methode. Du kannst auch die Standard-Hochladeseite ausprobieren."

Sie können diesen Hinweis ignorieren, wenn Ihr Wiki-Administrator keine Richtlinien zum Urheberrecht erstellt hat. Im Zweifelsfall wenden Sie sich an Ihren Wiki Administrator bezüglich der Bildverwendungsrechte in Ihrem Unternehmen.

| Abbrechen                              | Me                                                  | dieneinstellungen                                                     | Hochladen             |
|----------------------------------------|-----------------------------------------------------|-----------------------------------------------------------------------|-----------------------|
| Suchen                                 | Hochladen                                           | Erweiterte Suche                                                      |                       |
|                                        |                                                     |                                                                       |                       |
| Pian                                   | Deming                                              | gkreis.drawio.png                                                     | ×                     |
| Wenn du d<br>wiki.hallow<br>Dialog und | iese Datei nich<br>relt.com hochla<br>versuche eine | nt unter den Richtlinie<br>aden kannst, schließe<br>e andere Methode. | n von<br>bitte diesen |
| Du kannst                              | auch die Stand                                      | lard-Hochladeseite au                                                 | sprobieren.           |
|                                        |                                                     |                                                                       |                       |

Nach dem Hochladen bearbeiten Sie die nötigen Bildeinstellungen: Einzelheiten, Allgemeine Einstellungen und Erweiterte Einstellungen.

# Einzelheiten

BlueSpíce

| Zurück                                         | Medieneinstellungen                                                                                                    | Speicher             |
|------------------------------------------------|----------------------------------------------------------------------------------------------------|----------------------|
| Act                                            | Cheek                                                                                                    |                      |
| Wenn du d                                      | liese Datei nicht unter den Richtlinien von                                                                                                    |                      |
| Einzelheit                                     | en                                                                                                    |                      |
| Zielnamen                                      | Israum                                                                                                    |                      |
| (Seiten)                                       |                                                                                                    | ~                    |
| Name                                           |                                                                                                    |                      |
| Demingkr                                       | eis PDCA                                                                                                    | *                    |
| Ein einde<br>Dateinar<br>Leerzeic<br>einschlie | eutiger erklärender Titel für die Datei, die als<br>ne angeboten wird. Du musst reine Sprache m<br>chen verwenden. Nicht die Dateierweiterung<br>eßen. | it                   |
| Beschreib                                      | bung                                                                                                    |                      |
| Plan-Do-C                                      | Check-Act Grafik                                                                                                    |                      |
| Beschrei<br>ein Foto<br>oder der               | ibe kurz alles bedeutende über das Werk. Erwä<br>die abgebildeten hauptsächlichen Dinge, das<br>n Ort.                                                 | ähne für<br>Ereignis |
| Kategorie                                      | n                                                                                                    |                      |
|                                                |                                                                                                    |                      |

Hier lassen sich Bilder mit Namensräumen und Kategorien verbinden.

- **Zielnamensraum:** Das Bild kann direkt einem Namensraum zugeordnet werden. Die Zugriffsrechte des Namensraums werden auch auf das Bild angewendet. Das heißt, das nur Benutzer mit Zugriffsrechten auf den Namensraum das Bild sehen und im Wiki finden können. (Erfordert BlueSpiceNSFileRepo, was Bestandteil von BlueSpice pro ist.)
- Name: Der Name sollte so gewählt sein, dass er später bei der Bildsuche das Bild wieder auffinden lässt.
- **Beschreibung:** Die Beschreibung ist hauptsächlich bei Fotos oder Infografiken sinnvoll, bei denen der Bildname den Bildinhalt nicht ausreichend beschreibt.
- **Kategorien:** Hier kann das Bild Kategorien zugeordnet werden. Wenn es eine Kategorie noch nicht gibt, wird diese wie immer im Wiki als gewünschte Kategorie gespeichert.

**Fehlermeldung beim Speichern:** Wenn das Bild bereits existiert, wird eine Fehlermeldung angezeigt:

# BlueSpíce

 Zurück
 Medieneinstellungen
 Soldenin

 Name
 Etwas ist schief gelaufen

 Demogkreis PDCA
 \*

 Eine
 Datei dieses Namens ist bereits vorhanden. Bitte prüfen Sie File:VE-datei-hochladen 

 einzelheiten.PNG, sofern Sie sich nicht sicher sind, ob Sie sie ändern möchten. thumb

 Zielnamensraum

 (Seiten)

 Name

Sollten Sie die existierende Datei überschreiben wollen, können Sie auf den Dateinamen klicken und über die Bildseite im Wiki die Datei überschreiben. Dies erfolgt über den Link "Eine neue Version dieser Datei hochladen" im Abschnitt "Dateiversionen". Im VisualEditor selbst funktioniert dies nicht.

# Allgemeine Einstellungen

Hier wird das Bild für verschiedene Zwecke beschrieben.

| Abbrechen                | Medieneinstellungen                         | Einfügen |
|--------------------------|---------------------------------------------|----------|
| Allgemeine Einstellungen | Demingkreis PDCA.png (Beschreibungsseite)   |          |
| Erweiterte Einstellungen | <ul> <li>D Beschriftung</li> <li></li></ul> | Ω        |
|                          | Alternativtext Plan-Do-Check-Act Grafik     | <u>ن</u> |
| Bild ändern              |                                             |          |

Beschriftung wird in Bilddarstellungen mit Rahmen und beim Vorschaubild genutzt. Hinweis: Wenn Sie ein Bild auf Rahmenlos umstellen und danach wieder auf "mit Rahmen", müssen Sie die Beschriftung erneut eingeben.

**Alternativtext:** Der Alternativtext sollte unbedingt für jedes Bild eingegeben werden, da es das Bild in bestimmten Kontexten ersetzt. So zum Beispiel wird dieser sogenannte "Alt"-Text von Benutzern genutzt, die mit Bildschirmlesegeräten arbeiten. Bildschirmlesegeräte werden von Benutzern mit visuellen Einschränkungen genutzt, aber auch Suchmaschinen können diesen Text lesen. In manchen Geschäftsbereichen ist die Angabe des "Alt"-Textes auch gesetzlich vorgeschrieben. Sollten Sie sich nicht sicher sein, fragen Sie entsprechend in Ihrem Unternehmen nach.

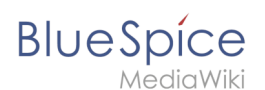

### Erweiterte Einstellungen

Unter den erweiterten Einstellungen legen Sie die dargestellte Bildgröße fest. Denn oft sind Fotos oder Screenshots zu groß, um sie in Originalgröße auf einer Seite darzustellen.

| Abbrechen                | Medieneinstellungen         | Änderungen speichern   | ×  |
|--------------------------|-----------------------------|------------------------|----|
| Allgemeine Einstellungen | D Position                  | (i)                    | 51 |
| Enweiterte Einstellungen | Text um dieses Objekt umbro | echen ()               | R  |
|                          | Bildtyp                     | í                      |    |
|                          | Vorschaubild                | ~                      |    |
|                          | Umrandung                   |                        |    |
| n<br>5                   | Bildgröße                   | í                      |    |
|                          | Standard Benutzerdefiniert  |                        |    |
|                          | Benutzerdefiniert 300       | <b>×</b> 274 <b>px</b> |    |
| -                        | Vollständige Größe          |                        |    |
| 2                        |                             |                        |    |
|                          |                             |                        |    |
|                          |                             |                        |    |
|                          |                             |                        |    |
|                          |                             |                        |    |
| -                        |                             |                        | -  |
| Bild ändern              |                             |                        |    |

Folgende Einstellungen sind möglich:

- Position:
  - Text um dieses Objekt umbrechen:
    - Links: Das Bild wird auf der linken Seite des Texts angezeigt, beginnend in der ersten Zeile des aktuellen Absatzes.
    - *Mitte:* Das Bild wird zentriert über dem aktuellen Absatz angezeigt.
    - *Rechts:* Das Bild wird rechts neben dem Text angezeigt, beginnend in der ersten Zeile des aktuellen Absatzes.
- Bildtyp: Wenn Sie mit VisualEditor ein Bild einfügen, wird das Bild normalerweise mit dem Media Viewer verknüpft. Um den Link auf einem Bild zu unterdrücken, müssen Sie dem Image-Tag im Quellcode ein leeres Link-Attribut hinzufügen:
  - o rahmenloses Bild mit Link (Standard): [[Datei:adult-chair-company-380769.jpg|rahmenlos]]
  - o rahmenloses Bild ohne Link: [[Datei:adult-chair-company-380769.jpg|rahmenlos|link=]]

#### VisualEditor

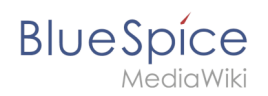

| Bildtyp      | Ausgabe                         | Beschreibu                                                                                                    |
|--------------|---------------------------------|----------------------------------------------------------------------------------------------------|
| Vorschaubild | NotesDies ist die Beschriftung. | Das Vorschaubild<br>das Bild mit einen<br>Standardbreite vo<br>300px. Die Breite<br>nach Bedarf ange<br>werden.<br>Zusätzlich wird<br>Bildunterschrift<br>dem Bild angez<br>Ein<br>Vergrößerungse<br>zeigt an, dass d<br>Bild vergrößert<br>betrachtet werd                                                                                                    |
| Rahmenlos    |                                 | <ul> <li>kann.</li> <li>Die rahmenlose \<br/>zeigt das Bild ohr<br/>einen Rahmen. D</li> <li>Breite kann nach<br/>angepasst werde<br/>setzen wir das Be<br/>auf 300px).</li> <li>Die Bildunterscl<br/>wird nicht unter</li> <li>Bild angezeigt.</li> <li>Standardmäßig<br/>das Bild ohne<br/>Textumbruch<br/>eingefügt. Es w<br/>einen Satz gena<br/>dort aufbrecher<br/>er eingefügt win<br/>Das Bild wird<br/>standardmäßig<br/>zentriert angeze</li> <li>Die Bildgröße u<br/>position könner<br/>jedoch nach Be<br/>angepasst werc</li> </ul> |

# BlueSpice

#### VisualEditor

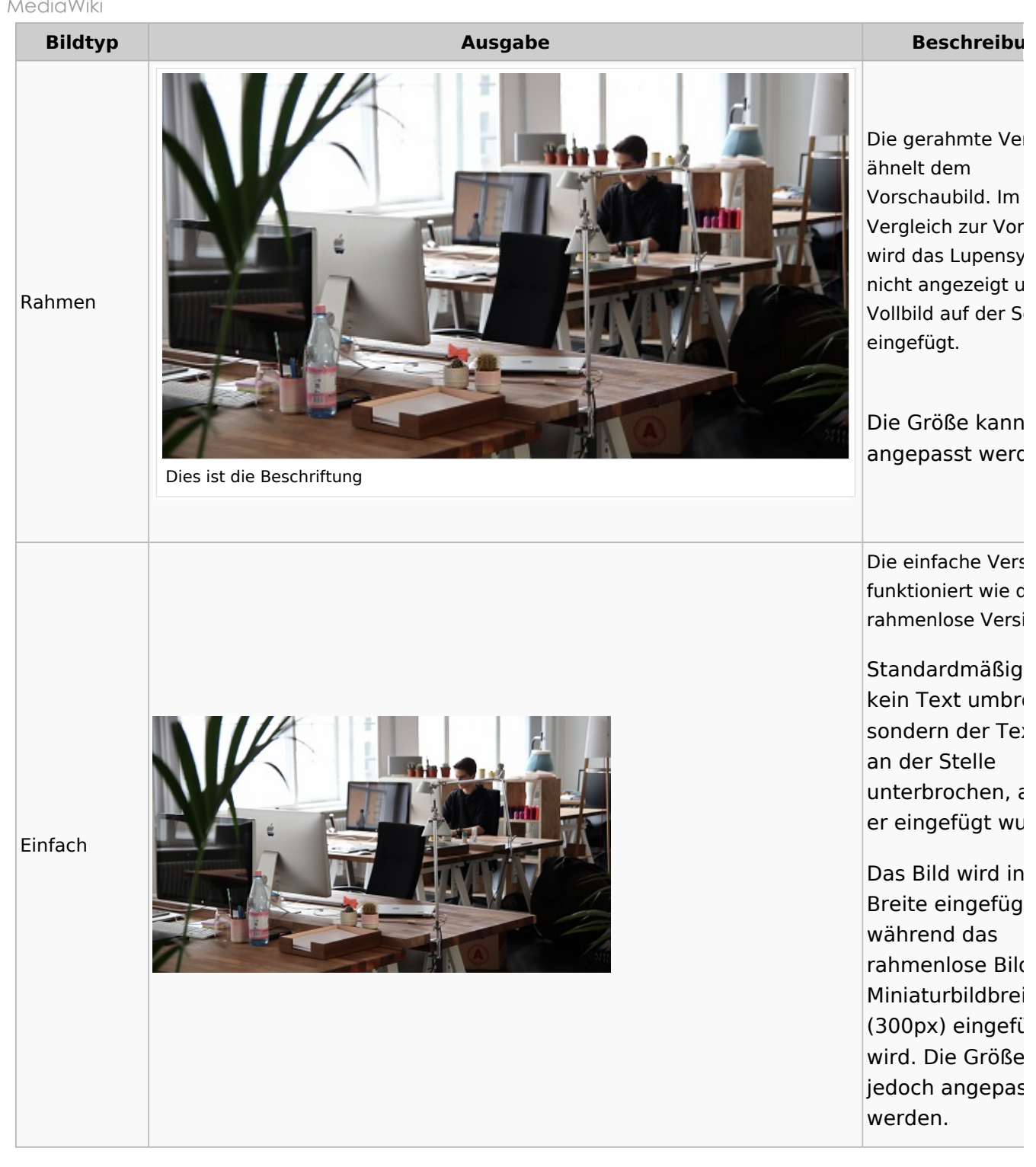

#### • Bildgröße:

- <sup>o</sup> *Standard:* zeigt das Bild mit einer Breite von 300px an.
- <sup>O</sup> *Benutzerdefiniert:* ermöglicht die Eingabe einer benutzerdefinierten Größe.
- <sup>o</sup> *Vollständige Größe:* Setzt die Größe auf die tatsächliche Größe des Bildes zurück.

# Wo speichere ich das Bild?

Sie können Bilder und Dateien problemlos im (Haupt-) Namenstraum speichern. Wenn Sie zusätzliche Namensräume erstellt haben, können Sie Bilder auch dort speichern. Voraussetzung ist die Erweiterung BlueSpiceNSFileRepo und die entsprechenden Zugriffsrechte auf den jeweiligen Namensraum. Wenn Bilder allgemein verwendbar sein sollen und keinen Zugriffsbeschränkungen unterliegen, sollten Bilder im Hauptnamensraum (Seiten) gespeichert werden.

## Wie groß ist mein Bild?

Wie groß sollte das Bild sein, damit ich es auf einer Wiki-Seite verwenden kann? Die Frage hängt davon ab, was mit dem Bild geschehen soll. Oft wird zuerst ein Bild als Miniaturbild auf der Seite angezeigt. Das Bild selbst kann in Originalgröße angezeigt werden.

Wenn Sie druckbare PDF-Handbücher erstellen möchten, sollten Sie die Bilder so groß wie möglich hochladen. Beachten Sie jedoch, dass die Dateien nicht zu groß werden, damit Ihre Wiki-Seiten schnell geladen werden können. Bilder über 100 KB sind auf einer Webseite eher ungewöhnlich, während Bilder unter 20 KB beim Drucken auf Papier oft nicht scharf genug sind. Wenn Sie mit Ihrem Wiki eine Dokumentation erstellen, die auch als Handbuch ausgedruckt wird, sollten Sie sich eine geeignete Strategie überlegen.

# Wie ändere ich ein bereits hochgeladenes Bild?

Im Bearbeitungsmodus der Seite ist es möglich, das Bild mit einem Doppelklick zu bearbeiten. Verwenden Sie die Schaltfläche "Bild ändern", um das Bild entsprechend auszutauschen.

Wenn Sie eine neue Version desselben Bildes verwenden möchten, öffnen Sie die Seite "Spezial: Datei hochladen" in einem neuen Browser-Tab (damit Sie keine Änderungen auf Ihrer Wiki-Seite verlieren). Dort können Sie bereits vorhandene Bilder mit oder ohne Warnung wieder unter demselben Namen speichern. Das Originalbild bleibt als Version erhalten.

# 5.6.2 Dateien

| 1 | Wie lade ich eine Datei hoch?             | 17 |
|---|-------------------------------------------|----|
| 2 | Besonderheiten beim Einbinden von Dateien | 18 |
| 3 | Maximale Dateigröße                       | 19 |
| 4 | Verwandte Themen                          | 19 |

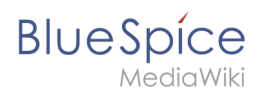

# Wie lade ich eine Datei hoch?

PDF, xls, docx,... Dateien in den gängigen Formaten können Sie leicht mit VisualEditor auf Ihr Wiki hochladen und gleichzeitig in eine Wikiseite einfügen. Welche Dateitypen in Ihrem Wiki erlaubt sind, erfahren Sie auf der Seite Spezial:Hochladen in Ihrem Wiki.

Wählen Sie hierzu in VisualEditor den Menüpunkt "Einfügen > Medien":

| <b>:</b> =~ | Einfügen 🗸 | Ω |  |
|-------------|------------|---|--|
|             | Medien     |   |  |
|             | Vorlage    |   |  |

Es öffnet sich das Dialogfenster "Medieneinstellungen". Dort können Sie die Datei mit einem Namensraum (erfordert BlueSpiceNSFileRepo) und Kategorien verbinden:

| Zurück                                | Medieneinstellungen                                                                                                    | Speiche        | rr |
|---------------------------------------|----------------------------------------------------------------------------------------------------|----------------|----|
| Act                                   | Chest                                                                                                    |                |    |
| Wenn du                               | diese Datei nicht unter den Richtlinien von                                                                                                    |                |    |
| Einzelhe                              | iten                                                                                                    |                |    |
| Zielname                              | ensraum                                                                                                    |                |    |
| (Seiten                               | )                                                                                                    | ~              |    |
| Name                                  |                                                                                                    |                |    |
| Deming                                | creis PDCA                                                                                                    | *              |    |
| Ein ein<br>Datein<br>Leerze<br>einsch | deutiger erklärender Titel für die Datei, die als<br>ame angeboten wird. Du musst reine Sprache mit<br>ichen verwenden. Nicht die Dateierweiterung<br>ießen. |                |    |
| Beschre                               | ibung                                                                                                    |                |    |
| Plan-Do                               | -Check-Act Grafik                                                                                                    |                |    |
| Beschr<br>ein Fot<br>oder de          | eibe kurz alles bedeutende über das Werk. Erwähn<br>o die abgebildeten hauptsächlichen Dinge, das Ere<br>en Ort.                                             | e für<br>ignis |    |
| Kategori                              | en                                                                                                    |                |    |
| QM X                                  | Eine Kategorie hinzufügen                                                                                                    |                |    |

Das System erkennt, dass es sich nicht um eine Bilddatei handelt und zeigt eine entsprechende Heftklammer als Dateisymbol:.

Klicken Sie nun "Hochladen":

# BlueSpice

MediaWiki

| Abbrechen                            | Me                                  | dieneinstellungen                                         | Hochladen               |
|--------------------------------------|-------------------------------------|-----------------------------------------------------------|-------------------------|
| Suchen                               | Hochladen                           | Erweiterte Suche                                          |                         |
|                                      |                                     |                                                           |                         |
| 0                                    | Check                               | ist-ISO-9001-2015_English.xls                             | ×                       |
| Wenn du d<br>kannst, scl<br>Methode. | iese Datei nich<br>hließe bitte die | nt unter den Richtlinien von<br>sen Dialog und versuche e | hochladen<br>ine andere |
| Du kannst                            | auch die Stanc                      | lard-Hochladeseite ausprot                                | vieren.                 |
|                                      |                                     |                                                           |                         |

Die allgemeinen und erweiterten Einstellungen sind weitgehend mit Bilddateien identisch. Unterschiede gibt es jedoch bei den Verlinkungsoptionen, da zum Beispiel eine PDF Datei nicht wie ein Bild direkt auf der Seite dargestellt wird.

### Besonderheiten beim Einbinden von Dateien

Es gibt drei Möglichkeiten, eine Datei auf einer Seite zu verlinken:

| Zurück                          | Medieneinstellungen 1 Datei verlinken                                    |
|---------------------------------|--------------------------------------------------------------------------|
| C Allgemeine Einstellungen      | Position                                                                 |
| C Erweiterte Einstellungen      | Text um dieses Objekt umbrechen     ①       E Links     Mitte     Rechts |
|                                 | Bildtyp       ③         Einfach       ✓         Umrandung                |
|                                 | Bildgröße     (j)       Standard     Benutzerdefiniert                   |
|                                 | Benutzerdefiniert × px<br>Vollständige Größe                             |
| 2                               | 3                                                                        |
| Dateibeschreibungsseite verlink | en Datei einbetten                                                       |

• Datei verlinken (1): Der eingefügte Link öffnet die Datei.

# BlueSpice

- Dateibeschreibungsseite verlinken (2): Der Link führt zur Dateiseite auf dem Wiki. Dort kann man die Dateidetails ansehen oder eine neue Version der Datei hochladen.
- **Datei einbetten (3):** Der Link fügt ein Vorschaubild ein. Das Vorschaubild öffnet beim Anklicken die Detailseite für die Datei. Dies funktioniert nur bei PDF und .tiff Dateien.

**Allgemeine Einstellungen:** Ein Alternativtext wird benötigt, wenn Sie die Datei auf der Seite einbetten. Dies geschieht über die entsprechende Schaltfläche "Datei einbetten". Da hier ein Vorschaubild erzeugt wird, ist der Alternativtext genau wie bei Bildern anzuwenden.

Wenn Sie die Datei oder die Dateibeschreibungsseite verlinken, fügt VisualEditor in beiden Fällen den gleichen Linktext ein, obwohl der Link zu jeweils verschiedenen Seiten führt. Der angezeigte Linktext kann jedoch direkt auf der Seite abgeändert werden. Klicken Sie einfach direkt in den Linktext und ändern Sie den Text entsprechend.

**Hinweis:** Wenn Sie einen Dateilink direkt auf bereits ausgewählten Text setzen, wird der ausgewählte Text von VisualEditor mit der Datei-Information ersetzt. Es empfiehlt sich daher, einen Dateilink über VisualEditor immer bei einem Leerzeichen auf der Seite einzufügen.

## Maximale Dateigröße

Die maximal erlaubte Dateigröße kann nicht im Wiki selbst konfiguriert werden. Das grundsätzliche oberste Limit wird auf dem Server in der Datei php.ini in der PHP-Installation definiert. Das tatsächliche (ggf. kleinere) Limit dagegen in der BlueSpice-Installation in LocalSettings.php oder einer anderen Konfigurationsdatei im Ordner settings.d. Die Standardeinstellung it 32 MB. Wenden Sie sich an Ihren Wiki-Administrator, wenn Sie eine Fehlermeldung beim Hochladen einer größeren Datei erhalten.

# Verwandte Themen

• Erweiterung: BlueSpiceInsertFile

# 5.6.3 Tabellen

| 1 | Eine Tabelle einfügen           | 21 |
|---|---------------------------------|----|
| 2 | Zeilen und Spalten verbinden    | 22 |
| 3 | Tabelleneigenschaften festlegen | 22 |
| 4 | Tabellenstile                   | 24 |
| 5 | Verwandte Themen                | 24 |
|   |                                 |    |

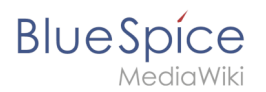

# Eine Tabelle einfügen

Wählen Sie in VisualEditor "Einfügen > Tabellen", um eine Tabelle in einer Seite einzufügen:

| :≡~ | Einfügen 🗸     | Ω |   |
|-----|----------------|---|---|
|     | Medien         |   |   |
|     | Vorlage        |   |   |
|     | <b>Tabelle</b> |   | - |

Nach Angabe der Zeilen und Spalten erscheint eine leere Tabelle mit Bearbeitungsmenü:

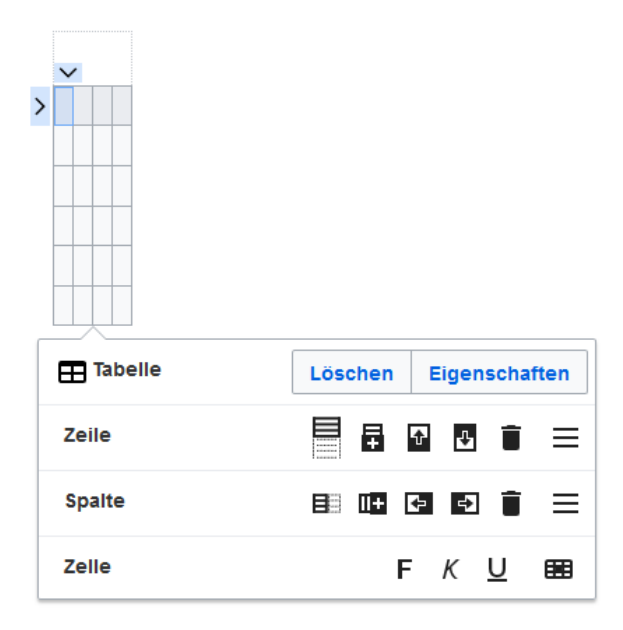

Wenn der Mauszeiger auf einem Symbol ruht, wird die jeweilige Funktion angezeigt.

Doppelklicken Sie in die Zellen, um Text einzufügen:

| Time  | Monday      | Tuesday        | Wednesday   |
|-------|-------------|----------------|-------------|
| 8:00  | Emails      |                | Home office |
| 9:00  |             | Team meeting   |             |
| 10:00 | Phone calls |                | Phone calls |
| 11:00 |             |                |             |
| 12:00 | Lunch       | Marketing plan |             |

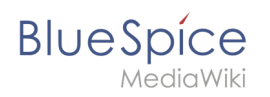

# Zeilen und Spalten verbinden

Wenn sie in eine Zeile klicken, erscheint am linken Rand der Zeile und am oberen Rand der Spalte ein Pfeil. Um die Zellen in einer Zeile oder einer Spalte zu verbinden, klicken Sie auf den jeweiligen Pfeil und dann im Bearbeitungsmenü auf "Zellen verbinden":

|    | v                               |             |      |            |      |          |       |  |
|----|---------------------------------|-------------|------|------------|------|----------|-------|--|
|    | Time                            | Monday      | Т    | uesday     | Wed  | nesday   |       |  |
| ⇒> | 8:00                            | Emails      |      |            | Hom  | e office |       |  |
|    | 9:00                            |             | Tean | n meeting  |      |          |       |  |
|    | 10:00                           | Phone calls |      |            | Phon | e calls  |       |  |
|    | 11:00                           |             |      |            |      |          |       |  |
|    | 12:00                           | Lunch       | Mark | eting plan |      |          |       |  |
| (  |                                 |             |      |            |      |          |       |  |
|    | 🖽 Tal                           | oelle       |      | Löscher    | 1 Ei | gensch   | aften |  |
|    |                                 |             |      |            |      |          |       |  |
|    | 동국 Zellen zusammenführen 🔶 Verb |             |      |            |      | inden    |       |  |

Sie können auch einzelne Zellen verbinden. Klicken

Sie mit gedrückter Shift-Taste in zwei oder mehrere angrenzende Zellen. Verbinden Sie dann die Zellen. Die Zellen müssen angrenzend in einer Zeile oder in einer Spalte sein, damit sie verbunden werden können.

# Tabelleneigenschaften festlegen

Im Menüpunkt Eigenschaften gibt es zahlreiche Einstellungen, um die Funktionalität und Darstellung der Tabelle anzupassen:

| Eigenschaft               | Beschreibung                                                                                                  |  |  |  |  |
|---------------------------|----------------------------------------------------------------------------------------------------|--|--|--|--|
| Überschrift               | Zeigt eine Überschrift über der Tabelle:                                                                      |  |  |  |  |
|                           | wochenplan Kw 38                                                                                              |  |  |  |  |
|                           | Time Monday Tuesday                                                                                           |  |  |  |  |
|                           | 8:00 Emails                                                                                                   |  |  |  |  |
|                           | Nach dem Deaktivieren der Überschrift ist sie verloren und muss beim Re-<br>aktivieren neu eingegeben werden. |  |  |  |  |
| Stilisiert<br>(wikitable) | aktiviert den Standard Wiki-Look, nachdem vorher Tabellenstile ausgewählt waren                               |  |  |  |  |
|                           | In der ersten Reihe wird eine Sortierungsfunktion angezeigt:                                                  |  |  |  |  |
|                           | Time 🔺 Monday 🗢 Tuesday 🗢                                                                                     |  |  |  |  |
|                           | 8:00 Emails                                                                                                   |  |  |  |  |
|                           | 9:00 Team meeting                                                                                             |  |  |  |  |
| Sortierbar                | 10:00 Phone calls                                                                                             |  |  |  |  |

# Blue Spice MediaWiki

| Eigenschaft             | Beschreibung                                                                                                    |                       |  |  |  |
|-------------------------|----------------------------------------------------------------------------------------------------|-----------------------|--|--|--|
|                         | Die aktuelle Sortierung ist in der Titelzeile ersichtlich. In der sortierten Spalte wird nur einer der beiden Sortierungspfeile angezeigt.                                                                                                    |                       |  |  |  |
| Einklappbar             | Die Tabelle kann auf der Seite über einen Textlink ausgeblendet werden.                                                                                                    |                       |  |  |  |
| Zunächst<br>eingeklappt | Wenn die Eigenschaft "Einklappbar" aktiv ist, wird hier bestimmt, ob die Tabelle beim<br>Laden der Wikiseite sichtbar oder ausgeblendet ist. Die Titelzeile bleibt immer sichtbar:<br>                                                                                                    |                       |  |  |  |
| Exportierbar            |                                                                                                    |                       |  |  |  |
| Filterbar               | Die Filterfunktion wird in der Titelzeile aktiviert und ermöglicht folgende Handlunge<br>• Tabelle sortieren (aufsteigend oder absteigende Werte der aktiven Spalte)<br>• Tabellenspalten ausblenden<br>• Spalte filtern (nur Werte aus der aktuellen Spalte werden hier berücksichtigt)<br>Time Monday Tuesday Wedn<br>8:00 Aufsteigend sortieren<br>Absteigend sortieren<br>Filters Palten<br>Filters Palten<br>Filterstil" angezeigt. Nach dem Deaktivieren dieser Funktion wird der gewä<br>Tabellenstil wieder angezeigt. | n:<br>esday<br>office |  |  |  |
| Tabellenstil            | Hier können verschiedene Stilvorlagen für die Tabelle geladen werden.                                                                                                    |                       |  |  |  |
| Volle<br>Tabellenbreite | Die Tabelle nutzt die volle Breite der Wikiseite, unabhängig vom Tabelleninhalt.                                                                                                    |                       |  |  |  |

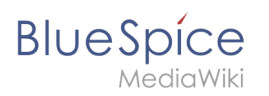

# Tabellenstile

Im Menü Tabellenstil sind folgende Stilvorlagen auswählbar. Klicken Sie auf ein Bild um die Galerie zu starten:

| Time         Monday         Tuesday         Wednesday           8 00         Emails         Home office           9 00         Team meeting         Home office           10 00         Phone calls         Phone calls           11 00         Lunch         Marketing plan | TimeMondayTuesdayWednesday8:00EmailsHome office9:00Team meeting10:00Phone callsPhone calls11:00LunchMarketing plan                        | Time         Monday         Tuesday         Wednesday           8:00         Emails         Home office           9:00         Team meeting         Income office           10:00         Phone calls         Phone calls           11:00         Income office         Income office           12:00         Lunch         Marketing plan | TimeMondayTuesdayWednesday8:00EmailsHome office9:00Team meeting10:00Phone callsPhone calls11:00LunchMarketing plan            |
|----------------------------------------------------------------------------------------------------|----------------------------------------------------------------------------------------------------|----------------------------------------------------------------------------------------------------|----------------------------------------------------------------------------------------------------|
| Standard                                                                                                    | Content                                                                                                    | Content (black)                                                                                                    | Content (blue)                                                                                                    |
| Time         Monday         Tuesday         Wednesday           8:00         Emails         Home office           9:00         Team meeting            10:00         Phone calls         Phone calls           11:00         Arketing plan                                   | TimeMondayTuesdayWednesday800EmailsHome office900Casm meeting10001000Phone callsPhone calls1100InchMarketing plan12:00LunchMarketing plan | TimeMondayTuesdayWednesday800EmailsHome office900Tearn meeting10.00Phone callsPhone calls11.00LunchMarketing plan                                                                                                    | TimeMondayTuesdayWednesday8.00EmailsHome office9.00Team meetingHome office10.00Phone callsPhone calls11.00LunchMarketing plan |
| Content (darkblue)                                                                                                    | Cusco Sky                                                                                                    | Casablanca                                                                                                    | Greyscale                                                                                                    |
| Time     Monday     Tuesday     Wednesday       8:00     Emails     Home office       9:00     Team meeting     1000       10:00     Phone calls     Phone calls       11:00     Phone calls     1000       12:00     Lunch     Marketing plan                               |                                                                                                    |                                                                                                    |                                                                                                    |

# Verwandte Themen

Beispiele zur Gestaltung von Tabellen